# Content mode interface

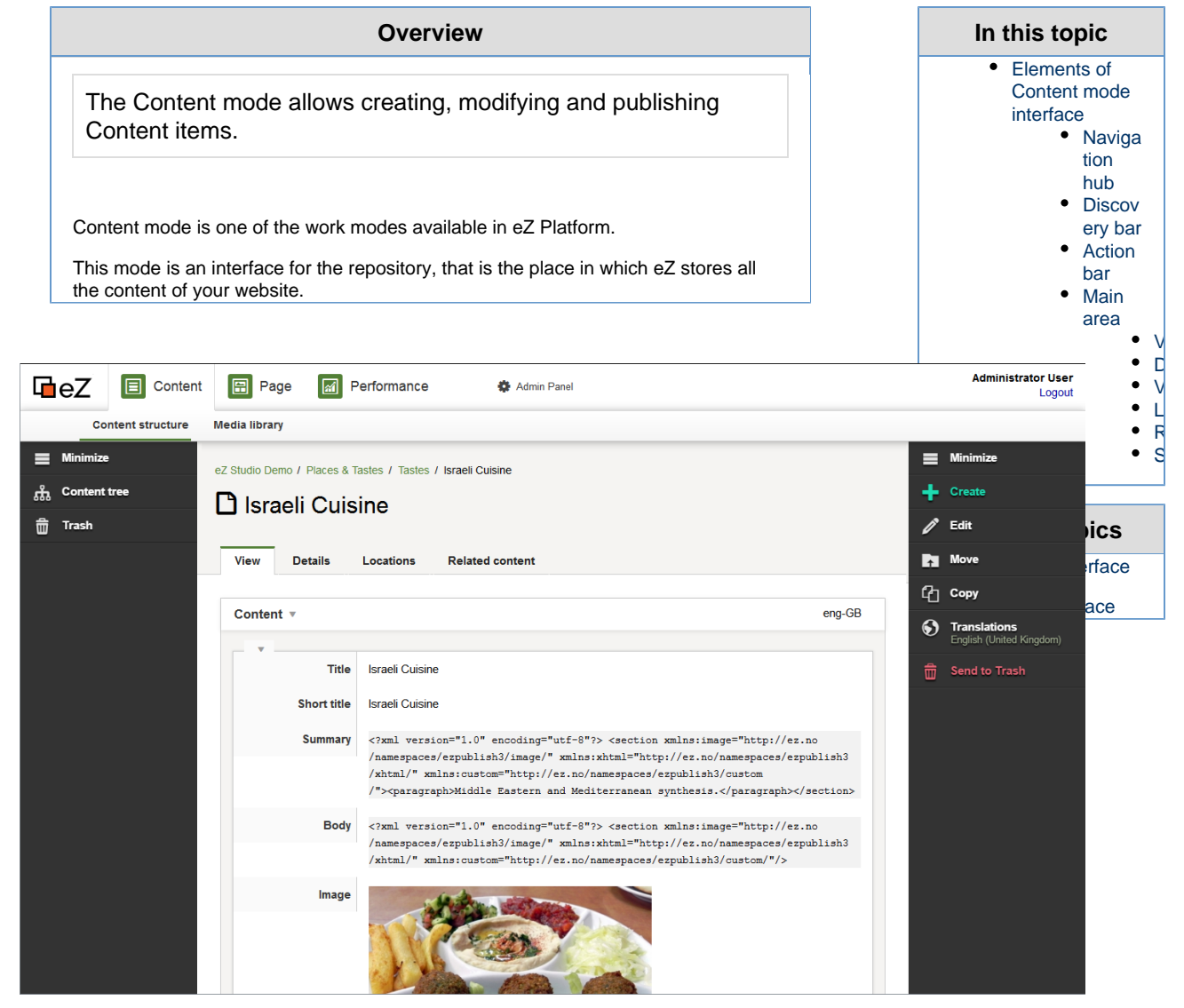

Example of a page viewed in Content mode

## Elements of Content mode interface

## Navigation hub

The Navigation hub is common for the whole eZ interface. It allows you to jump to other work modes and to access administrator options.

The lower row of the Navigation hub lets you switch between viewing the Content structure and the Media library.

|                   | 🗄 Page 🖬 P                  | erformance 🏟 Admin Panel                                                                                                    |   | Administrator User<br>Logout |
|-------------------|-----------------------------|----------------------------------------------------------------------------------------------------|---|------------------------------|
| Content structure | Media library               |                                                                                                    |   |                              |
|                   | eZ Studio Demo / Places & T | astes / Tastes / Israell Culsine                                                                                                    | = | Minimize                     |
|                   | L'Israeli Cuis              | ine                                                                                                    |   |                              |
|                   | View Details                | Locations Related content                                                                                                    |   |                              |
|                   | Content v                   | eng-G8                                                                                                    |   |                              |
|                   | Title                       | Israeli Cuisine                                                                                                    |   |                              |
|                   | Short title                 | Israeli Cuisine                                                                                                    |   |                              |
|                   | Summary                     | <pre></pre> c/2mal verion*"1.0" encoding="utf-8"> <section anincustoc="http://er.no/namespaces/erpublish3/custom&lt;br&gt;/" wmlns:html="http://er.no/namespaces/erpublish3&lt;br&gt;/html/" xmlns:image="http://er.no&lt;br&gt;/namespaces/erpublish3/image/">cparagraph&gt;Middle Eastern and Mediterranean synthesis.</section> |   |                              |
|                   | Body                        | <pre><?xml version="1.0" encoding="utf=8"?> <section xmlns:custom="http://er.no/namespaces/erpublish3/custom/" xmlns:image="http://er.no&lt;br&gt;/namespaces/erpublish3/image/" xmlns:xhtml="http://er.no/namespaces/erpublish3&lt;br&gt;/xhtml/"></section></pre>                                                                |   |                              |
|                   | lmage                       |                                                                                                    |   |                              |

Navigation hub in Content mode

## **Discovery bar**

The Discovery bar is located on the left side of the window. It lets you navigate through your content structure:

- **Minimize**. Hides the Discovery bar and gives you a larger view of the main area.
- V.1.4 Search. Shows a screen that lets you search for Content items.
- Content tree. Expands the Content tree.
- Trash. Shows the Trash screen with Content items that have been removed.

| Content Pa                                                                                                    | ge 🚮 F                                                      | Performance 🎄 Admin Panel                                                                                                    |  | Administrator User<br>Logout |
|----------------------------------------------------------------------------------------------------|-------------------------------------------------------------|----------------------------------------------------------------------------------------------------|--|------------------------------|
| Content structure Media librar                                                                                                    |                                                             |                                                                                                    |  |                              |
| ■     Minimize <sup>6</sup> 35 <sup>6</sup> 35 <sup>6</sup> 35 <sup>6</sup> 1 <sup>6</sup> 1 <sup></sup> | ez Studio Demo / Places & Tastes / Tastes / Israell Cuisine |                                                                                                    |  |                              |
| View                                                                                                    | Details                                                     | Locations Related content                                                                                                    |  |                              |
| Conten                                                                                                    | Content v eng-GB                                            |                                                                                                    |  |                              |
|                                                                                                    | Title                                                       | Israeli Cuisine                                                                                                    |  |                              |
|                                                                                                    | Short title<br>Summary                                      | <pre>IsraelE Cuisine <?xml version="1.0" encoding="utf-8"?> <section xmlns:cuitom="http://er.no/namespaces/erpublish3/cuistom /" xmlns:image="http://er.no /namespaces/erpublish3/image/" xmlns:xhtml="http://er.no/namespaces/erpublish3 /xhtml/"><pre>version="http://er.no/namespaces/erpublish3/cuistom /"&gt;<pre>version="http://er.no/namespaces/erpublish3/cuistom</pre></pre></section></pre> |  |                              |
|                                                                                                    | Body                                                        | <pre><?wml version="1.0" encoding="utf-8";> <section xmlns:custom="http://ez.no/namespaces/erpublish3/custom/" xmlns:html="http://ez.no/namespaces/erpublish3&lt;br&gt;/xhtml/" xmlns:image="http://ez.no&lt;br&gt;/namespaces/erpublish/image/"></section></pre>                                                                                                    |  |                              |
|                                                                                                    | Image                                                       |                                                                                                    |  |                              |

The Discovery bar is invisible

when you are in

the Edit mode.

Discovery bar

## Action bar

The Action bar is located on the right side of the window. It allows you to conduct operations on the current Content item. The bar has different options depending on the mode you are in:

View mode

- Minimize. Hides the bar and gives you a larger view of the main area.
- Create. Creates a new content item. See Creating content.
- Edit. Switches to Edit mode.
- Move. Opens the Universal Discovery Widget, allowing you to choose the location where to move the current Content item.
- Copy. Opens the Universal Discovery Widget, allowing you to choose the location where to copy the current Content item.
- Translations. Lets you jump to a different existing translation of the current Content item or to create a new one. See Editing content language versions.
- Send to Trash. Removes the current Content item. See Deletin g content.

Edit mode

٠

• **Publish**. Publishes the modifications made to the current Content item.

V1.7

EZ ENTERPRISE Publish Later . Set a future date at which the

Content item will be published. **EZ ENTERPRISE** Send for Review. Select reviewer and send

the draft to be reviewed, see Cont ent review workflow.

- **Save**. Saves modifications without publishing them (as a draft).
- **Discard changes**. Cancels all changes to the Content item you have made since the last save and exits the Edit mode.
- **Preview**. Lets you preview the content on different screen sizes, see Deleting content.

|                   | nt 🔚 Page 🛃 P               | erformance 👹 Admin Panel                                                                                                    |          | Administrator Use<br>Logou               |
|-------------------|-----------------------------|----------------------------------------------------------------------------------------------------|----------|------------------------------------------|
| Content structure | Media library               |                                                                                                    |          |                                          |
| Minimize          | e7 Studio Demo / Diaces & T |                                                                                                    |          | Minimize                                 |
|                   | Israeli Cuisine             |                                                                                                    |          | Create                                   |
|                   |                             |                                                                                                    |          | Edit                                     |
|                   | View Details                | Locations Related content                                                                                                    | h        | Move                                     |
|                   |                             |                                                                                                    | ත        | Сору                                     |
|                   | Content * eng-G8            |                                                                                                    | ۲        | Translations<br>English (United Kingdom) |
|                   | Title                       | Israeli Cuisine                                                                                                    | <b>d</b> | Send to Trash                            |
|                   | Short title                 | Israeli Cuisine                                                                                                    |          |                                          |
|                   | Summary                     | <pre><?zml version="1.0" encoding="utf-8"?> <section xmlns:custom="http://ez.mo/namespaces/ezpublish3/custom&lt;br&gt;/" xmlns:image="http://ez.mo&lt;br&gt;/namespaces/ezpublish3/image/" xmlns:xhtml="http://ez.mo/namespaces/ezpublish3&lt;br&gt;/xhtml/"><paragraph>Middle Eastern and Mediterranean synthesis.</paragraph></section></pre> |          |                                          |
|                   | Body                        | <pre><?zml version="1.0" encoding="utf-8"?> <section xmlns:custom="http://ez.no/namespaces/ezpublish3/custom/" xmlns:image="http://ez.no&lt;br&gt;/namespaces/ezpublish3/image/" xmlns:xhtml="http://ez.no/namespaces/ezpublish3&lt;br&gt;/xhtml/"></section></pre>                                                                             |          |                                          |
|                   | Image                       |                                                                                                    |          |                                          |

Action bar in View mode

## Main area

The main area shows you information about the current Content item in a number of tabs.

## View tab

The View tab shows you the details of information contained in the Fields of the current Content item.

This is the only tab available in Edit mode where you can modify the data in the fields.

| Content structure | tt E Page Performance & Admin Panel Media library eZ Studio Demo / Places & Tastes / Tastes / Israeli Cuisine |                      | t<br>F<br>t                                                                                                    | the data inside<br>Fields, not what<br>they will look<br>like to the<br>visitor. To |                                                        |
|-------------------|----------------------------------------------------------------------------------------------------|----------------------|----------------------------------------------------------------------------------------------------|-------------------------------------------------------------------------------------|--------------------------------------------------------|
| 而 Trash           | View Details Locations Related content                                                                        |                      |                                                                                                    | t<br>v                                                                              | Content item in<br>he exact way it<br>will look in the |
|                   | Content • e                                                                                                   |                      | enç r                                                                                                    | website, you<br>need to go to<br>Edit mode and                                      |                                                        |
|                   |                                                                                                    | Title<br>Short title | Israeli Cuisine<br>Israeli Cuisine                                                                                                    | t                                                                                   | lick <b>Preview</b> in<br>he Action bar.               |
|                   |                                                                                                    | Summary              | xml version="1.0" encoding="utf-8"? <section xmlns:custom="http://ez.no/namespaces/ezpublish3/custom&lt;br&gt;/" xmlns:image="http://ez.no&lt;br&gt;/namespaces/ezpublish3/image/" xmlns:xhtml="http://ez.no/namespaces/ezpubl&lt;br&gt;/xhtml/"><paragraph>Middle Eastern and Mediterranean synthesis.</paragraph><td>ish3</td><td></td></section> | ish3                                                                                |                                                        |
|                   |                                                                                                    | Body                 | zml version="1.0" encoding="utf-8"? <section xmlns:custom="http://es.no/namespaces/espublish3/custom/" xmlns:image="http://es.no&lt;br&gt;/namespaces/espublish3/image/" xmlns:xhtml="http://es.no/namespaces/espubl&lt;br&gt;/xhtml/"></section>                                                                                                   | ish3                                                                                |                                                        |
|                   |                                                                                                    | Image                |                                                                                                    |                                                                                     |                                                        |

Note

The View tab

only presents

Main area with View tab open

#### **Details tab**

The Details tab contains general information about the Content item:

**Content details:** 

- Creator login of the user who created the Content item and date of its creation
- Last contributor login of the user who made the most recent modifications to the Content and date of these changes
- Versions number of versions the Content item has
- **Translations** number of translations the Content item has and their language names

Technical details:

- Content Id number by which the Content item is identified in the system
- Location Id number of the main Location of the Content item
- Content remote Id Content id number used by the REST API
- Location remote Id Location id number user by the REST API

### Sub-items default ordering

#### V1.3

This section allows you to decide how the sub-items (children) of this Content item will be sorted. You have the following criteria available:

- Content name
- Priority
- Modification date
- Publication date
- Location path

Priority can be set in the Sub-items section below.

## Versions tab

#### V1.4

The Versions tab lists all versions of the current Content item. It includes archived and published versions, as well as drafts, in all languages. In this tab you can view any version, edit an existing draft, delete versions or create a new draft from an existing version.

All the existing versions are divided into: Drafts under edit, Published versions and Archived versions. For each version the following information is given:

- Version number of the version
- Language language in which the version was created
- Author the user who created the version
- **Created** date and time at which the version was created
- Last saved date and time at which the version was last modified

## Locations tab

them is selected as the main Location.

For each Location the following information is given:

- Path path to the Location in the Content tree
- Sub items number of Sub items under this Location
- Visibility information whether the Location is visible or hidden from visitors. If it is currently visible, you can see a **Hide** button which lets you hide it. Conversely, if the Location is currently hidden, a **Reveal** button lets you make it visible again.

#### Information

If you hide a Location, all of its Sub-items will be hidden as well (with a status of "Hidden by superior" displayed in this table).

• Main - checked for the main Location of the current Content item

Click **Add location** and select a node in the Universal Discovery Widget to assign the Content item to a new Location.

You can also check the box to the left of any Location(s) and click **Remove selected** t o unassign any Location from the Content item.

#### **Content Location Swap**

#### V1.4

In the Locations tab you can also swap the Locations of two Content items.

To do this, click **Select Content Item** under **Content Location Swap** and chose the target Location. The current Content item will move to that Location, while the Content item that had been in the chosen Location will move to the current one.

#### **Related content tab**

This tab lists all other content related to the current Content item.

Relations between Content items can be created explicitly using a Content relation(s) Field, by embedding another Content item or by including a link to the Content item in an XML Field.

## Sub-items

At the bottom of each tab is a Sub-items table with a list of all children of the current Content item (that is, the Content items that are located under the current one in the tree).

For each sub-item the following information is given:

- Name name of the child Content item
- Visibility information whether the Content item is visible or hidden in this Location
- · Published date on which the Content item was first published
- Modified date on which the Content item was last modified
- **Priority** priority used for sorting

#### Changing sub-item priority

When sorting by Priority is selected in the Sub-items default ordering section of the Details tab, children of the current Content item will be ordered according to the Priority that is set here. You can modify Priority by clicking the column and typing in a value, then confirming with Enter of clicking the check button.

Sub-item views

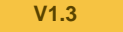

You can switch the view of sub-items between list and grid view by clicking the buttons in the top right corner of the table:

List view is a table with details of each sub-item. Grid view visually represents each sub-item either by its thumbnail or by an icon that lets you quickly identify the Content Type.